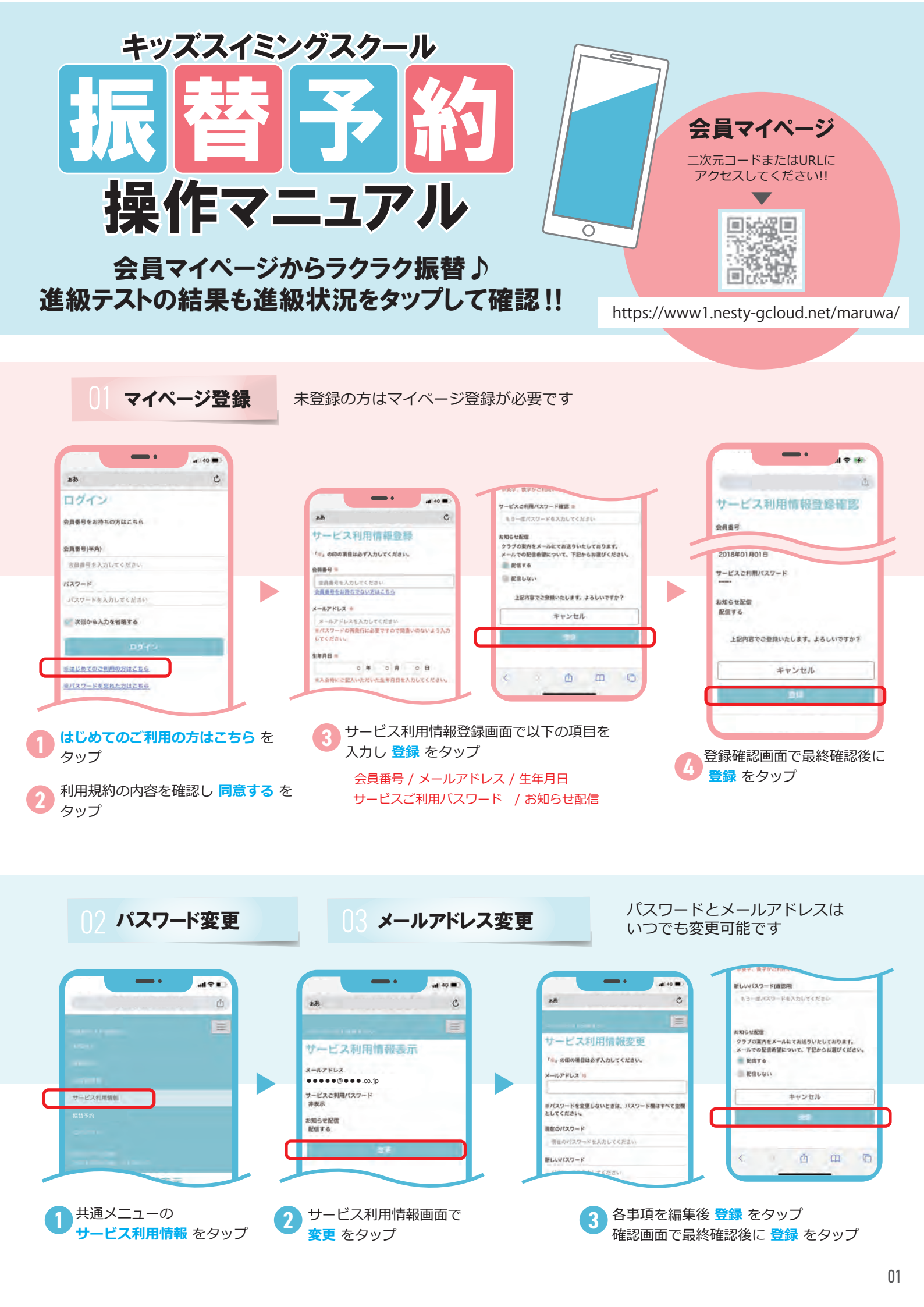

07 スクール振替予約方法❷

| (1) 共通メニューの<br>振替予約 をタップ                                                                                                    | パールアズト金属4 さん         アールアズト金属4 さん         アールアズー         アールアズー         アールアズ         アールアズ         アーカン         アーカン         アーカン         アーカン         アーカン         アーカン         アーカン         アーカン         アーカン         アーカン         アーカン         アーカン         アーカン                                                                                                    | ・・・・・・・・・・・・・・・・・・・・・・・・・・・・・・・・・・・・  |
|----------------------------------------------------------------------------------------------------|----------------------------------------------------------------------------------------------------|---------------------------------------|
| 第一日日日日日日日日日日日日日日日日日日日日日日日日日日日日日日日日日日日日                                                                                                    | ・・・・・・・・・・・・・・・・・・・・・・・・・・・・・・・・・・・・                                                                                                    | ・ ・ ・ ・ ・ ・ ・ ・ ・ ・ ・ ・ ・ ・ ・ ・ ・ ・ ・ |
| 100-00         20-00-722.https/ds/d         20-00-722.https/ds/d         加替確認         2023年1月04日(水)         通常出席         1815-1915         1815         1815         1815         1815         1815         1815         1815         1815         1815         1815         1815         1815         1815         1815         1815         1815         1815         1815         1815         1815         1815         1815         1815         1815         1815         1815         1815         1815         1815         1815         1815         1815         1815         1815         1815         1815         1815         1815         1815         1815         1815         1815         1815         1815 </td <td>Image: 1 mage: 1 mage</td> <td>・・・・・・・・・・・・・・・・・・・・・・・・・・・・・・・・・・・・</td> | Image: 1 mage: 1 mage | ・・・・・・・・・・・・・・・・・・・・・・・・・・・・・・・・・・・・  |

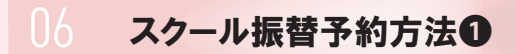

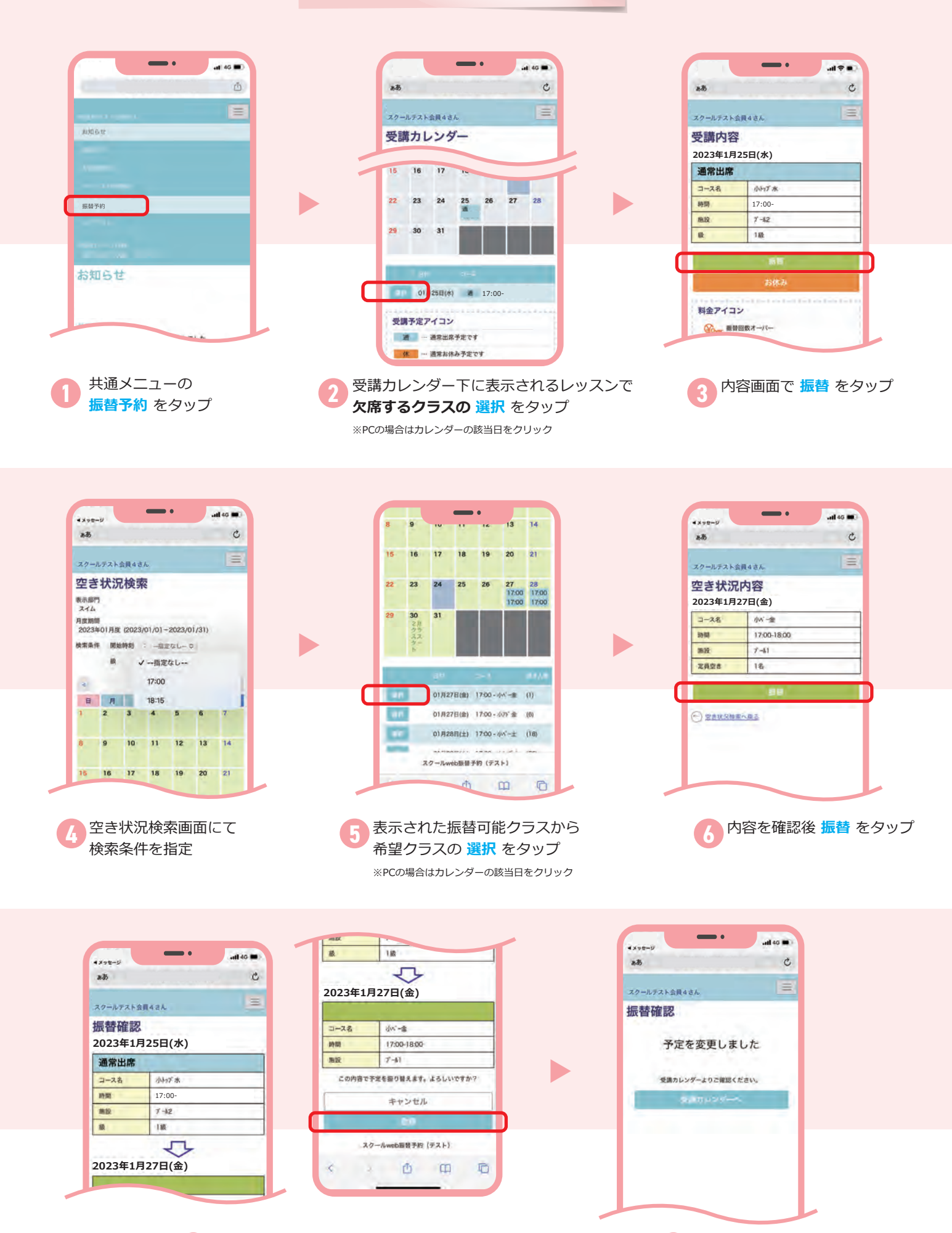

振替完了

04 欠席・振替のルール

## 【欠席】

| 受付方法 | WEBのみ ※電話・メール・FAX・直接来館ではお受けできません。 |
|------|-----------------------------------|
| 受付期間 | 1日 ~ 練習開始15分前まで                   |
| 取り消し | 可                                 |

## 【振替】

| 受付方法 | WEBのみ ※電話・メール・FAX・直接来館ではお受けできません。                                                                                                    |  |  |  |  |  |  |  |
|------|----------------------------------------------------------------------------------------------------|--|--|--|--|--|--|--|
| 受付期間 | 1日 ~ 振替日 13:00まで                                                                                                    |  |  |  |  |  |  |  |
| 内容   | 欠席する(した)日と同一月内に限り、月2回まで他曜日の練習に振替できます。<br>但し、以下の項目に該当する場合には振替できません。<br><ul> <li>欠席登録が済んでいない場合</li> <li>希望する振替日が定員に達している場合</li> </ul> <li>(例) <ul> <li>練習日に欠席する(した)場合 <ul> <li>可月の他曜日の練習日に振替 … ○ / 同月の他曜日のテスト週に振替 … × テスト日に欠席する(した)場合</li> <li>可月の他曜日の練習日に振替 … ○ / 同月の他曜日のテスト週に振替 … ○</li> </ul> </li> </ul></li> |  |  |  |  |  |  |  |
| 取り消し | 可                                                                                                    |  |  |  |  |  |  |  |

## 05スクール欠席連絡(振替日未確定の場合)

| ·                                                       |                        | <b>a</b> 8            |                   | -                | •        |                           | 4G 🖬     |             | 88                    |                              |                                 |
|---------------------------------------------------------|------------------------|-----------------------|-------------------|------------------|----------|---------------------------|----------|-------------|-----------------------|------------------------------|---------------------------------|
| E                                                       |                        | スクールテス                | ト会員4さ             | i.h.             |          |                           | E        |             | スクールチスト:              | 会員4さん                        |                                 |
| An Al De ur                                             |                        | 受講カレンダー               |                   |                  |          |                           |          |             | 受講内容<br>2023年1月25日(水) |                              |                                 |
| America                                                 |                        | 15 16 17 14           |                   |                  |          |                           | 通常出席     |             |                       |                              |                                 |
|                                                         |                        |                       |                   | -                | 10       |                           | -        |             | 3-28                  | 小行不水                         | -                               |
| 振替予約                                                    |                        | 22 23                 | 24                | 10               | 20       | 21                        | 20       |             | 時期                    | 17:00-                       |                                 |
|                                                         |                        | 29 30                 | 31                |                  |          |                           |          |             | estos:                | 142                          |                                 |
|                                                         |                        |                       |                   |                  |          |                           |          |             |                       | - 11                         |                                 |
| お知らせ                                                    | l d                    |                       | 1125日(水           | <br>8 8          | 17:00-   |                           | 2        |             |                       | お休み                          |                                 |
| 受講予定アイコン           通道 … 通常出席予定です           確 … 通常出席予定です |                        |                       |                   |                  |          | 料金アイコン<br>アー      新聞数オーバー |          |             |                       |                              |                                 |
| 1 共通メニューの<br>振替予約 をタップ                                  | 2 <sup>受講〕</sup><br>欠席 | カレン<br><b>するク</b>     | /ダー<br><b>/ラス</b> | -下に<br><b>、の</b> | こ表<br>選択 | 示さ<br>を                   | れる<br>タッ | ジレッスンで<br>プ | ③内確                   | 容画面で <mark>る</mark><br>認画面で最 | <mark>ら休み</mark> をタップ<br>最終確認後に |
|                                                         | ※PCの                   | ※PCの場合はカレンダーの該当日をクリック |                   |                  |          |                           |          | 登録 をタップ     |                       |                              |                                 |